# ネット交流広場について

会員の皆様が交流できる"ネット上の交流ページ"です。ご自身の様々なデータベース閲覧機能はもとより、対局した 棋譜を「日記」に掲載したり、「お友達」の日記を閲覧したり、終了した対局の感想をお友達にメッセージで送信したりと 対局後のお楽しみが盛りだくさんです。

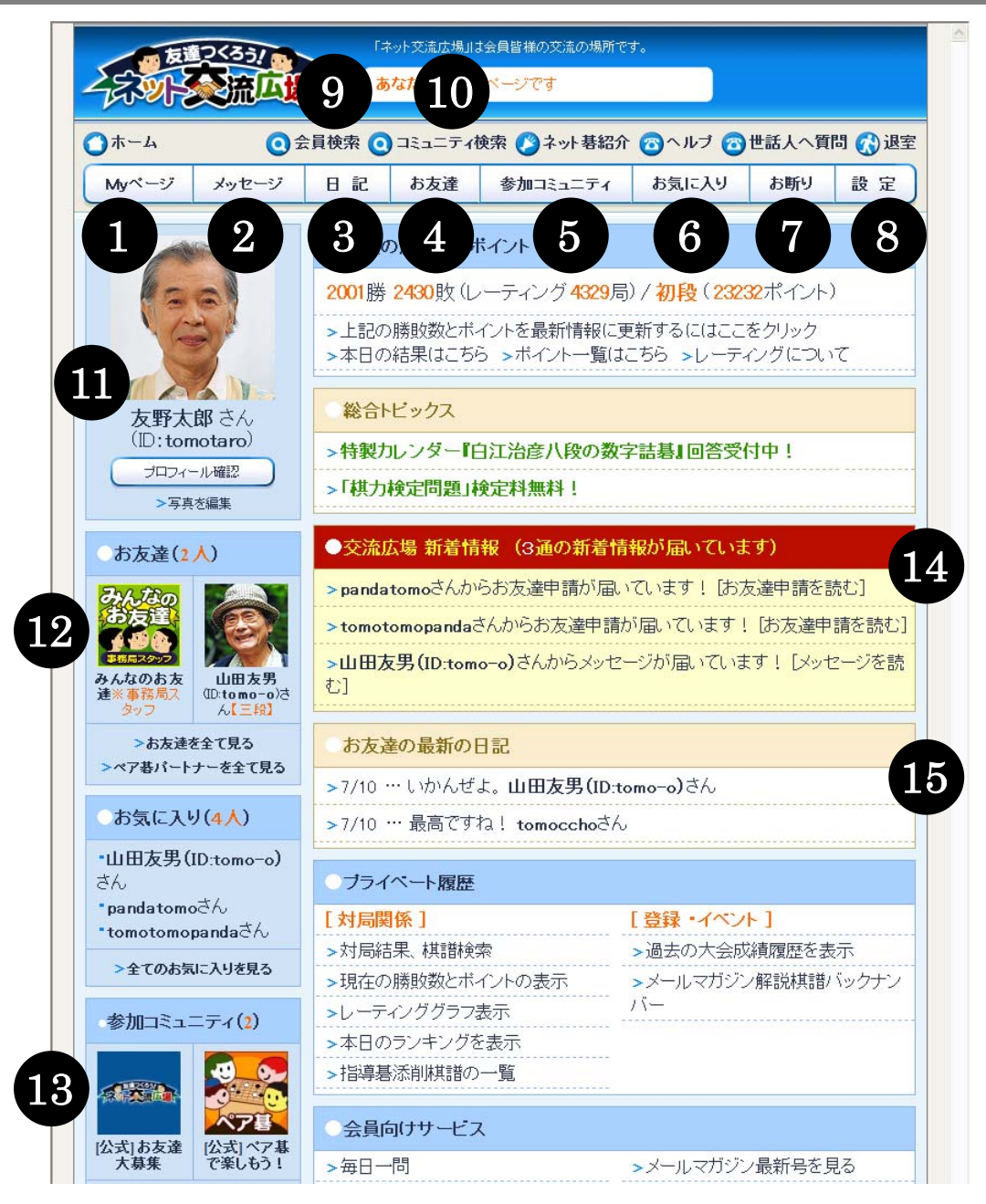

- ① あなたご自身のページを表示
- ② お友達へメッセージを送信
- ③ ご自身の日記を書く
- ④ あなたとお友達登録をしている方を一覧で表示
- ⑤ 参加コミュニティやおすすめコミュニティを表示
- ⑥ お友達になっていない方をお気に入り登録
- ⑦ お友達になっていない方をお断り登録
- ⑧ 各種設定変更

- ⑨ 交流広場に参加しているユーザーを検索
- ⑩ 現在運営されているコミュニティを検索
- ⑪ あなたの顔写真、プロフィールの確認・編集
- 12 あなたとお友達登録をしている方を表示
- 13 あなたが参加しているコミュニティを表示
- ④ 事務局からのお知らせや、お友達からの新着メッセージ などを表示
- 15 お友達登録している方の新着日記を表示

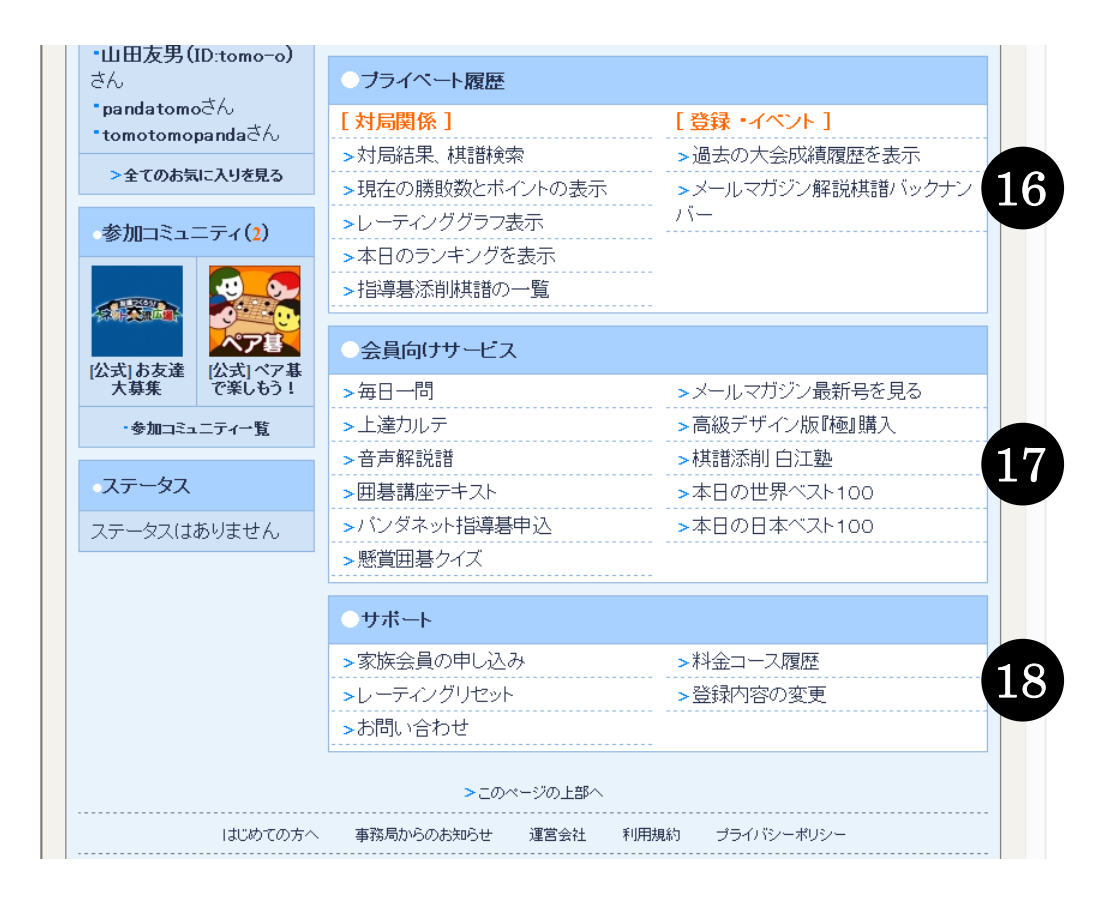

- ⑥ ご自身の対局結果を見たり、保存した棋譜の検索、レーティンググラフの表示など 履歴をご覧いただけます。
- ①「毎日一問」や「上達カルテ」、「指導碁」など、各会員向けサービスにここから アクセスできます。
- 18 サポートに関するページへここからアクセスできます。

#### O プロフィールの入力

「ネット交流広場」ではあなた自身のプロフィールを「ネット交流広場」のページで紹介することができます。プロフィールを公開することでネット囲碁の世界でもお友達をつくることができます。まず初めにあなた自身のプロフィールを作成してみましょう。

(※公開・非公開は一部を除き任意で変更可能です。)

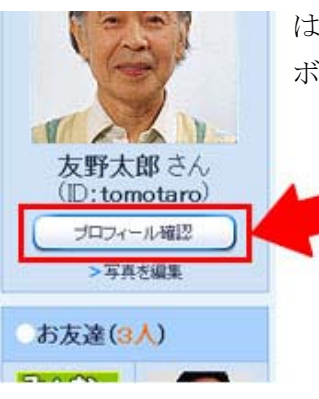

はじめに「交流広場」ご自分のページ左上にある"プロフィール確認" ボタンをクリックします。

「プロフィール編集(=他の方から見たあなたのページ)」画面が表示されます。ここからさらに"プロフィール編集"ボタンをクリックします。

| 🥶 ブロフィール編集                         |                  |                                                      |             |  |  |
|------------------------------------|------------------|------------------------------------------------------|-------------|--|--|
| ※他の方から見た<br>※プロフィールをき              | こ友野太郎<br>変更する場   | (I <del>D.iomotoro)さんの </del><br>含「ブロフィール編集」         | です。<br>Lます。 |  |  |
|                                    | ①現在の服            | 鼻胶数とポイント                                             |             |  |  |
| 33                                 | 00000勝(<br>>本日の結 | 20000敗(レーティング 00000局)/ 初段<br>果はこちら >ポイント一覧はこちら >レーティ | いグについて      |  |  |
| a star                             | 最新の日記            |                                                      |             |  |  |
| 友野太郎 さん<br>(ID: tomotaro)<br>ログイン中 | >2009/10/        | 15 … 今日の対局はかちまくり!<br>10 … 体育の日だけど、私はバンダネットで回訳        | 5           |  |  |
| お友達(8人)                            | >2009/10/        | 08 … 今日の税譜<br>106 … 今日の税譜                            |             |  |  |
| dik tin                            | ・プロフィ            | -JL #2875                                            |             |  |  |
|                                    | ID               | tomotare                                             | 全公開         |  |  |
|                                    | 本名               | 友野太郎                                                 | お友達まで公開     |  |  |
| 建業事務見入 omo-o)さん<br>ないつ [=10]       | K                | 日本                                                   | 全公開         |  |  |
| -                                  | 使用言語             | 日本語                                                  | 全公開         |  |  |
| 28                                 | 年齢               | 40.歳                                                 | お友達まで公開     |  |  |
|                                    | 性別               | 男性                                                   | 全公開         |  |  |
| tomocche3                          | 都道府 。            | こが現在、他の方から                                           | 見た          |  |  |
| ∧4=80)<br>>全てのお友達を見る               | 入会年!             | ちなたのプロフィールで                                          | す。<br>      |  |  |
| 7                                  |                  | THE REAL PROPERTY OF A CONSTRUCT OF A                |             |  |  |

|         |   |                                                                         | 0.088      |      |
|---------|---|-------------------------------------------------------------------------|------------|------|
| ID      |   | tomotaro                                                                | 全公開        |      |
| 本名      |   | 友野太郎                                                                    | お友達まで公     |      |
|         |   | 日本                                                                      | 全公間        |      |
| 使用言語    |   | 日本語 M                                                                   | 全公開        |      |
| 年齢      |   | 40 歳                                                                    | お友達まで公     | 10 - |
| 誕生日     |   | 2月10日                                                                   | 公開しない      |      |
| 性別      |   | -                                                                       | お友達まで公     | 10 v |
| 都道府県    |   | 鹿児島県                                                                    | 全角に公開      |      |
| 入会年月    |   | 2004年11月                                                                | 公開しない      |      |
| 出身学校    |   |                                                                         | 全角に公開      | ¥    |
| 良<行<碁会所 |   |                                                                         | 全員に公開      | -    |
| 好きな映画   | - |                                                                         | 全公間        |      |
| 好きな映画   | - |                                                                         | 全公間        |      |
| 好きな味画   | - |                                                                         | 全公間        |      |
| ゲスト公開   |   | 「ゲストに公開」を選択すると、パ<br>ンダネットにログインしていない<br>方でも、あなたのプロフィールが<br>開覧できるようになります。 | (#2.HCCL#5 | 19 v |

「プロフィール編集」項目の画面が表示されます。 変更できるところは黄色くなっています。プロフィ ールは、ご自分の趣味などをのせられる他、プロフ ィールの内容を、お友達だけに見せるか、交流広場 全員に見せるかを項目ごとに決められます(※選択 できない項目もあります)。

編集作業が終わったら、"確認画面へ"ボタンをク リックします。

次に「下記の内容で変更します」ページがでてきま すので、OKなら"変更する"ボタンをクリックす れば作業は全て完了です。

未成年の方のプロフィールには公開に制限がかけ られ、個人情報につながる事柄の公開はできないよ うになっております。自由に書き込みができる「日 記」での電話番号・メールアドレスなどを記載する 事はおやめくださいようお願いいたします。

## ○ お友達に「お友達申請」をする

「ネット交流広場」では、お友達になりたい方に「お友達申請」をして、そのお友達になりたい方が「承認」をすると、お友達同士になることができ、より一層の交流をお楽しみいただけます。下記の手順に沿って申請してください。

※お友達申請し、お相手に承認されると、あなたの本名や年齢が相手に公開されます。基本的に本名を公開し合い交流する場としているためです。本名などを公開したくない場合は、「プロフィール確認」から『公開設定を "非公開"』に設定してください。

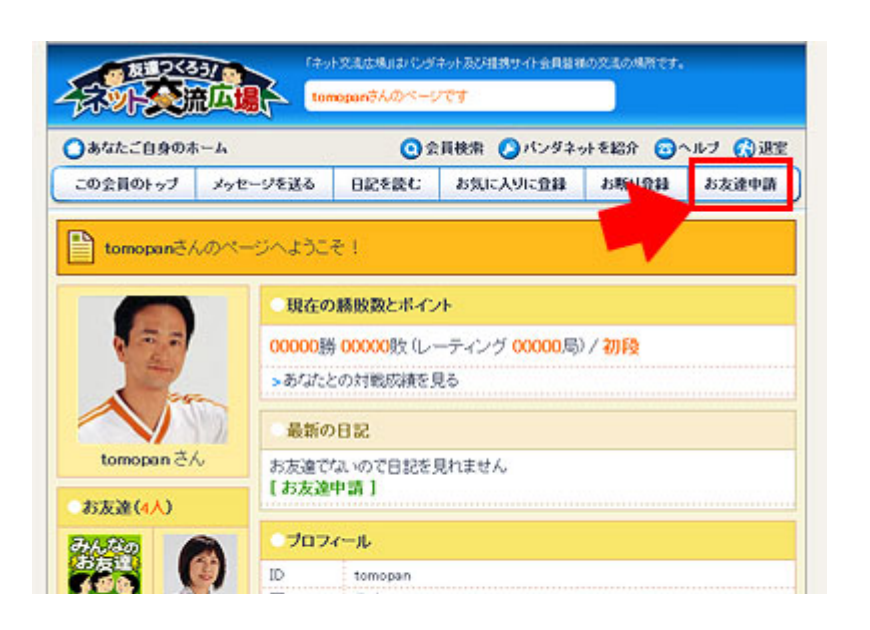

一度も交流の無い方へ突然お友達申請をするのは失礼に なりますのでご注意ください。まずは対局から交流を始めましょう。 対局結子(黒番・tomopanさん中華し最与) 白番 10 12 6 tomotaro 58¥9 7977 0 國 10分/25手 里番 5 28 6 omopan \$¥3 75077 0 310分/25手 日: 負け 勝ち このボタンは対局が ■ 対局相手のページを見る 15 16 すると現れます ◇ この対局の日記を書く Ó 再動申込 会話 戻る SROPONMLKJHGF ●対局相手の写真をクリックすると表示される画面 ユーザー情報 2-#-1D: 本日の結果業間じる tomopan ジを見る 棋力: 5.锅板 (7k1) ポイント: (ご自分のポイント以外はご知になれません) 水イントー取業

00000時 00000時(1~元へ)か、0届)

目標 月行・

お友達になりたい方のページを表 示すると、画面うえのメニューの 右端にお友達申請ボタンがありま すのでクリックします。

以下、"まだこの人とは一度も対局 したことがない"など、<u>一度も"交</u> <u>流"が無い方は以下の**[A]**</u>をお読み ください。

"すでにこの人と対局をしたこと がある"など、<u>一度以上"交流"</u> <u>がある方は[B]</u>をお読みください。

## [A]

ー度も交流の無い方へ、とつぜんお 友達申請をすると、相手がびっくり して失礼になってしまうこともあ ります。まずは一度対局を申し込む などして交流を始めましょう。 いつも対局されている「対局専用ソ フト」で対局をして最後に終局する と、対局画面に"対局ページを見る" というボタンが現れますのでそこ をクリックします。

または、対局相手の写真部分をクリ ックすると、その方のプロフィール 画面が表示され、そこにある"ペー ジを見る"ボタンをクリックするこ とでも同じです。

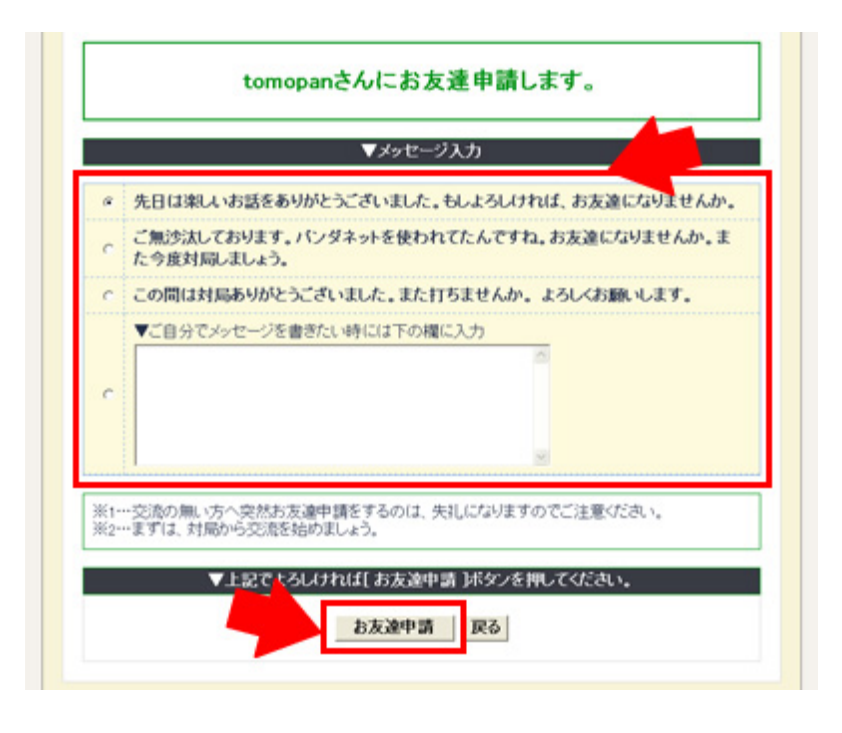

## [B]

お友達申請をするためのメッセージ を送る画面が表示されますので、任 意のものを選択・記入して、最後に 画面一番下の"お友達申請"ボタン を押します。その後、申請されたこ とをお知らせするメッセージ画面が 表示されれば、申請は完了です。 このとき、お友達になりたい相手に は、あなたがお友達になりたいとい う連絡(申請)が届いていますので、 後日、その相手が、お友達になるこ とを了承すれば、あなたのご自身の ページに、そのメッセージが現れま す。

(相手の方がいつも「交流広場」を見ている とは限りませんので、何日かお時間がかかる こともあります)

## ○ 自分の「日記」を書く ∕ 棋譜を掲載する

「ネット交流広場」では、ご自分の日記を写真入りで掲載したり、対局した棋譜を掲載することができます。

|       |       | 会員検索   |
|-------|-------|--------|
| メッセージ | 日記    | お友達一覧  |
| •     | 見在の勝敗 | 数とポイント |

「交流広場」ご自分のページ上にあるメニューの中から"日記"ボタンをクリックします。

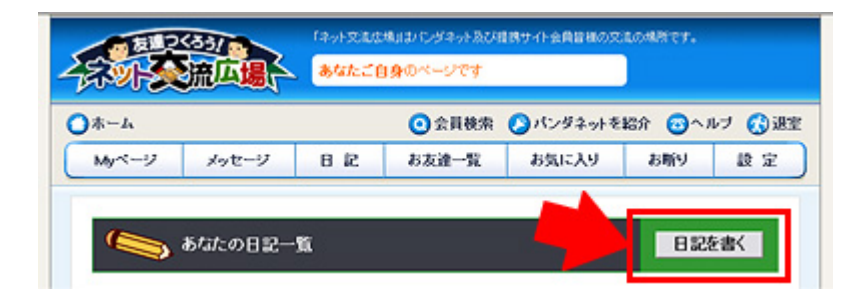

「あなたの日記一覧」画面が表示 されます。ここからさらに"日記 を書く"ボタンをクリックします。

| タイトル: | 今日の囲碁つれづれ                                                                   |   |
|-------|-----------------------------------------------------------------------------|---|
| 本文:   | 今日は自分の納得の碁を打ててとてもうれしかっ<br>た。<br>今日は日の出前に起きたのが良かったのかもしれ<br>ない。写真は日の出直前の一枚です。 | 8 |
| ←写真:  |                                                                             |   |
| ○棋譜:  | 棋譜を探す                                                                       |   |

|                                                                                                    | ▼上記でよ                                                                                                    | :36(741)                                                                                                    | 〔{ 入力内<br>入力内容                                                                                                    | 確認     | ボタ · 赤*<br>戻る | 見てくたさい | •   |
|----------------------------------------------------------------------------------------------------|----------------------------------------------------------------------------------------------------|----------------------------------------------------------------------------------------------------|----------------------------------------------------------------------------------------------------|--------|---------------|--------|-----|
| )写真を<br>>1460.88                                                                                                    | そのせる                                                                                                    | 5場合                                                                                                    |                                                                                                    | 2 🔀    | ]             |        |     |
| 7H164878Q                                                                                                    | ロマイ写真                                                                                                    | · 0                                                                                                    | Ø 🕫 📴                                                                                                    |        |               |        |     |
| REED=27H46<br>PADH77<br>PADH77<br>PA | CCC (4475,470) CCC (447,470) CCC (448,470) CCC (448,470) CCC (4 | Coc (M20, M20, M20 Coc (M24, M20 Coc (M24, M20 Co | DGC (607, 000 DGC (600, 000 DGC (600, 000 DGC (600, 000 DGC (601, 000 DGC (601, 000 DGC (60 |        | -             | 開く(    | 2   |
| 21 2010-0                                                                                                    | 211.680                                                                                                    |                                                                                                    | *                                                                                                    | Re Car |               | 4421   | 200 |

| 1.0001 | CHRIMI 1          | (00)    | 1.801        | (#1  | (#5)[at | 1 1 1 1 1 1 1 | 14081        | 1821      |        |                          |
|--------|-------------------|---------|--------------|------|---------|---------------|--------------|-----------|--------|--------------------------|
| ×      | 2010/02/10 01:47  | 1312.01 | Addute Salah | - 10 | 1 15.5  | AOPES         | ALC: N       | 0401003   | f≣## ] |                          |
| ×      | 2010/02/01 01:08  | 1122/6  | Aut 1855     | - 13 | 5,5     | Avests        | ALC: NO      | 0.07500   | f 867  |                          |
| x      | 2010/01/01 21:08  | 1320/6  | 147 13488    | 19   | · 8.5   | Arrest.       | ALC: NO      | Bactoro   |        |                          |
| 0      | 2010/01/01 21:04  | 1102/0  | 117 23128    | .19  | 1 8.5   | 20085         | 0383         | 日紀で使う     | 「再刊    | 日記で使う                    |
| 0      | 810,01,01,058     | 132.0   | 1117 23125   | 10   | · 6,5   | 02.5885       | <b>ALLAR</b> | 040005    |        | Line clock               |
| ×      | 2010/10/29 12:08  | 1322/6  | Aur.4 1855   | 13   | 17 -1.5 | A+##6         | ALC: N       | BRAGES    |        | The second second second |
| x      | 2010/07/29 12:01  | 1000    | Aura 1888    | 10   | + +5.5  | <b>其中世界</b> 方 | 10163        | 日紀で使う     | 語現     | 日記で使う                    |
| 0      | 2010/01/29 17:514 | 1102.00 | Added 54bit  | - 10 | 1 15,5  | 02.5885       | 1015-1       | 8481085   |        |                          |
| 0      | 2010/01/29 10:08  | 1322-5  | Robert SANK  | 10   | 6,8     | 04.5885       | <b>ALLAR</b> | 0.622.025 | ETT-R  |                          |
| 0      | 2010/01/29 10:00  | 1122/10 | 147.1388     | 19   | · 8.5   | <b>其中世界</b> 5 | ALC: NO      | BACKED    | ĭ冉垷    | 日記で使う                    |

日記を書くページが表示されます。「タイト ル(=その日記の題名)」、「本文」を入力し てください。

また、ひとつの日記には、日記にあわせた お好きな写真か、対局した棋譜をどちらか 1つ、掲載することができます。

「写真」の場合は、ご自分のパソコンに、 ご自身で撮影された写真のファイルがあれ ばそれを選び掲載します。

(他の方が撮った写真や、販売されている 本からなど、著作権や肖像権を侵害する写 真の掲載はおやめください。また、写真の 内容によっては、事務局側で通告なしに投 稿を削除させていただく場合がありますの でご了承ください。)

編集作業が終わったら、"入力内容確認"ボ タンをクリックします。

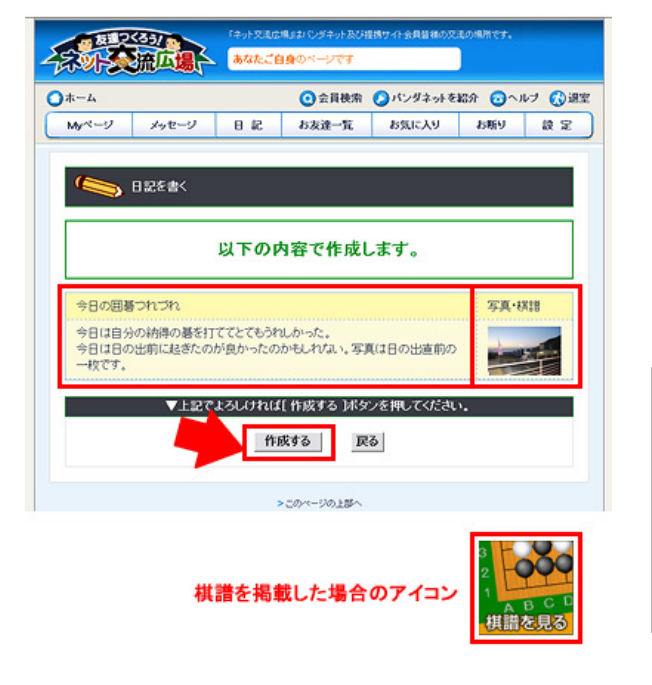

確認画面が出てきますので、よろしければ"作成 する"ボタンをクリックすると、日記の作成は完 了です。

「写真」はクリックすると拡大されます。

「棋譜」はアイコンをクリックすると棋譜再現が はじまります。

「ネット交流広場」は様々な機能が備わっていま す。パンダネットホームページの「よくある質問」 から交流広場の詳しい説明がありますのでそちら もあわせてご覧ください。